# Site-C

## Werken met samengestelde producten

In de Site-C webshop kun je samengestelde producten aanmaken, zoals combipakketten, voordeelpakketten of producten met een extra dienst. Dit zijn producten die bestaan uit combinaties van andere producten. In de webshop worden deze pakketten aangeduid als **"Optie producten."** 

#### Voordelen van werken met optieproducten:

- Altijd actuele voorraad: De voorraad van de losse onderdelen blijft automatisch kloppend.
- **Flexibel samenstellen:** Het samengestelde product hoeft pas fysiek samengesteld te worden na een bestelling.
- **Eigen presentatie:** Een samengesteld product kan een eigen beschrijving, foto's en andere eigenschappen hebben, waardoor het in de webshop als een uniek product wordt gepresenteerd.
- Individuele bestelbaarheid: De onderdelen van het samengestelde product kunnen (optioneel) ook los besteld worden.

#### Hoe stel je samengestelde producten in?

Volg deze stappen om een samengesteld product aan te maken:

- 1. Voeg alle onderdelen als losse producten toe aan de webshop:
  - Ook producten die niet los bestelbaar zijn, moeten ingevoerd worden. Zet deze vervolgens op **niet actief** als je wilt dat ze alleen binnen een samengesteld product beschikbaar zijn.
- 2. Maak het samengestelde product aan:
  - Voeg een nieuwe productvermelding toe en geef dit product een naam, beschrijving, foto's, prijs, etc. Zie hiervoor ook de download "product aanmaken"
- 3. Ga naar het tabblad "Optie producten" en klik op "Optie toevoegen."
- 4. Voeg de losse onderdelen één voor één toe als opties:
  - o Geef daarbij aan hoeveel er van elk onderdeel nodig is.
- 5. Zet het samengestelde product actief:

#### **SITE-C WEBSHOP**

Werken met samengestelde producten

 Zodra alles is ingesteld, kun je het samengestelde product publiceren in de webshop.

### Voorbeeld

Hieronder vindt je een voorbeeld van het samengestelde product "Combipakket Booja Booja 4 smaken." Met dit pakket kan de klant in één keer vier doosjes bonbons kopen tegen een vaste, vooraf bepaalde pakketprijs:

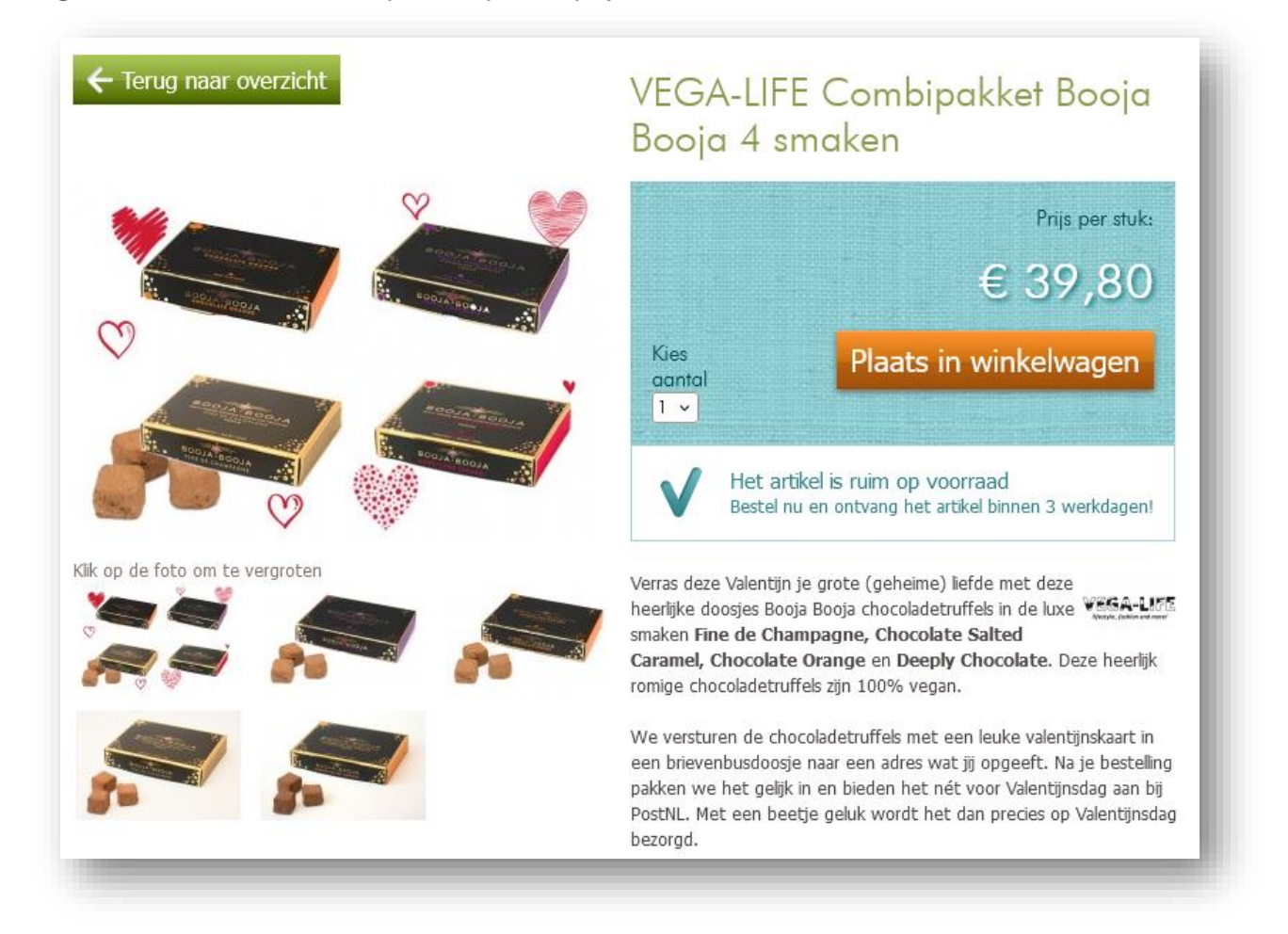

In de webshop is dit combipakket opgezet als een zelfstandig product. Onder het tabblad **"Optie producten"** zijn vier individuele producten toegevoegd die samen het pakket vormen:

| 🖉 VEGA-LIFE Combipakket Booja Booja 4 smaken 💿 🖺                                                                                                    |     |
|----------------------------------------------------------------------------------------------------|-----|
| Gerelateerde producten (0) Optie producten (4) Gerelateerde producten (0)                                                                                                    |     |
| Optie toevoe                                                                                                    | gen |
| Product 🔺                                                                                                    |     |
| Booja Booja Truffels - Chocolate Orange, Inhoud: 92 gram, Allergenen: hazelnoten, sporen van noten, Geschikt voor: veganisten, Glutenvrij: Ja,<br>Veganistisch: 1, Biologisch: 1 | ×   |
| Booja Booja Truffels - Chocolate Salted Caramel, Inhoud: 92 gram, Allergenen: hazelnoten, sporen van noten, Glutenvrij: Ja, Veganistisch: 1,<br>Biologisch: 1                    | ×   |
| Booja Booja Truffels - Deeply Chocolate, Inhoud: 92 gram, Allergenen: hazelnoten, sporen van noten, Glutenvrij: Ja, Veganistisch: 1, Biologisch: 1                               | ×   |
| Booja Booja Truffels - Fine de Champagne, Inhoud: 92 gram, Allergenen: sporen van noten, Glutenvrij: Ja, Veganistisch: 1, Biologisch: 1                                          | ×   |

## Instellingen voor de onderdelen van het combipakket

Voor elk onderdeel van het combipakket kun je specifieke instellingen aanpassen. Hieronder vind je een overzicht van de belangrijkste opties:

| Product                         | Truffels - Chocolate Orange | ~ | [alle websites] |
|---------------------------------|-----------------------------|---|-----------------|
| Vermenigvuldiging               | Besteld aantal ~            |   | [alle websites] |
| Vermenigvuldiging<br>factor     | 1                           |   | [alle websites] |
| Product prijs in<br>totaalprijs |                             |   | [alle websites] |
| * = verplicht                   | Opslaan   annuleren         |   |                 |

• Product:

Selecteer hier het gewenste product dat onderdeel wordt van het combipakket.

• Vermenigvuldiging: Kies hoe vaak een onderdeel aan de bestelling wordt toegevoegd:

- **"Besteld aantal"**: Het onderdeel wordt toegevoegd afhankelijk van hoe vaak het combipakket wordt besteld.
- "Vast aantal": Het onderdeel wordt altijd toegevoegd in een vast aantal, ongeacht het aantal bestelde pakketten.
- Vermenigvuldigingsfactor:

Bepaal hoe vaak een onderdeel wordt toegevoegd per combipakket. Bijvoorbeeld: vier wielen per auto, of vier stoelen per eethoek.

- Productprijs in totaalprijs:
  - Vink dit uit als de prijs van het onderdeel al is inbegrepen in de prijs van het combipakket.
  - Vink dit aan als het onderdeel optioneel is en de prijs van het onderdeel moet worden opgeteld bij de prijs van het combipakket wanneer de klant het selecteert.

#### **EXTRA INSTELLINGEN BIJ OPTIONELE PRIJZEN**

Wanneer je ervoor kiest om de prijs van een onderdeel toe te voegen aan de totaalprijs, worden extra instellingen beschikbaar:

| Product prijs in<br>totaalprijs | V                                             | [alle websites] |
|---------------------------------|-----------------------------------------------|-----------------|
| Extra prijs berekening          | kies ~                                        | [alle websites] |
| Extra prijs                     | E                                             | vega-life.nl    |
|                                 | Extra prijs voor alle websites synchroniseren | vega-life.nl    |
| * = verplicht                   | Opslaan   annuleren                           |                 |

- Extra prijsberekening: Geef aan of de extra prijs éénmalig of per stuk moet worden toegepast.
- Extra prijs:

Vul de aanvullende prijs in die moet worden toegevoegd op basis van de hierboven gemaakte keuzes.

• Extra prijs synchroniseren voor alle websites:

(Alleen zichtbaar als er meerdere websites zijn binnen de Site-C installatie.) Activeer deze optie om de extra prijs automatisch toe te passen op alle websites. **Let op:** De overige instellingen van het combiproduct worden altijd automatisch gesynchroniseerd tussen de websites.

## De pakbon

De pakbon voor het combipakket komt er als volgt uit te zien:

| Artikelnr. | Artikelomschrijving                                         | Aantal   |
|------------|-------------------------------------------------------------|----------|
|            | VEGA-LIFE Combipakket Booja Booja 4 smaken                  | 1 stuk 🛛 |
|            | Booja Booja Truffels - Fine de Champagne<br>Inhoud: 92 gram | 1 stuk   |
|            | Booja Booja Truffels - Honeycomb Caramel<br>Inhoud: 92 gram | 1 stuk   |
|            | Booja Booja Truffels - Deeply Chocolate<br>Inhoud: 92 gram  | 1 stuk   |
|            | Booja Booja Truffels - Chocolate Orange<br>Inhoud: 9 gram   | 1 stuk   |

Hou er rekening mee dat een pakbon maatwerk is, dus de pakbon kan er anders uit komen te zien. Controleer dit voordat je grootschalig met combiproducten gaat werken.

Met deze instellingen kun je eenvoudig samengestelde producten inrichten en beheren in de Site-C webshop. Succes!